# WELSCHER GAST DIGITAL

## TEI-VISUALISIERUNG

Jakub Šimek unter Mitarbeit von Leonhard Maylein

Version: 0.4 15. 1. 2014

## Allgemeines

§1 Werte des Attributs @place mit Übersetzung:

| above        | über der Zeile                                                                                    |
|--------------|---------------------------------------------------------------------------------------------------|
| below        | unter der Zeile                                                                                   |
| inline       | in der Zeile                                                                                      |
| superimposed | darüber                                                                                           |
| rmargin      | am rechten Rand                                                                                   |
| lmargin      | am linken Rand                                                                                    |
| betweenlines | zwischen den Zeilen                                                                               |
| inspace      | an vorgesehener Stelle (bei Anwei-<br>sungen für Initialen); im Textblock<br>(bei Illustrationen) |

Werte des Attributs @place

## Inzeilige Formatierung (<hi rend>)

#### §2 Prachtinitialen

deluxe\_initial color:xy

Dreifache Schriftgröße, angebene Schriftfarbe, dekorative Schriftart.

#### Beispiel:

```
<rdgGrp type="gA">
<rdg xml:id="A_027r-a.v_1707_line_26" wit="#A" facs="#A_027r-a">
<w xml:id="w_A_1707_1" lemmaRef="" ana="0_0"><hi rend="deluxe_initial co-
lor:blue" n="9">A</hi>N</w>
<w xml:id="w_A_1707_2" lemmaRef="" ana="0_0">dem</w>
<w xml:id="w_A_1707_3" lemmaRef="" ana="0_0">erften</w>
<w xml:id="w_A_1707_4" lemmaRef="" ana="0_0">tail</w>
<w xml:id="w_A_1707_5" lemmaRef="" ana="0_0">han</w>
<w xml:id="w_A_1707_6" lemmaRef="" ana="0_0">ich</w>
<w xml:id="w_A_1707_6" lemmaRef="" ana="0_0">ich</w>
<w xml:id="w_A_1707_7" lemmaRef="" ana="0_0">jch</w>
<<w xml:id="w_A_1707_7" lemmaRef="" ana="0_0">jch</w>
```

</rdg>

N dem erften tail han 1ch gefait.

In einem Infofenster wird beim Anklicken die Höhe der Initiale nach dem Wert im Attribut n angezeigt.

#### Prachtinitiale

Höhe: 9 Zeilen

Prachtinitialen

## §3 Initialen

initial color:xy

Doppelte Schriftgröße, angegebene Schriftfarbe.

#### Beispiel:

```
<rdg xml:id="A_029r-a.v_1837_line_28" wit="#A" facs="#A_029r-a">
<w xml:id="w_A_1837_1" lemmaRef=""><hi rend="initial color:red" n="3">W</
hi>az</w>
<w xml:id="w_A_1837_2" lemmaRef="">ift</w>
<w xml:id="w_A_1837_3" lemmaRef="">vnftêtê</w>
<pc>?</pc>
<w xml:id="w_A_1837_4_a" lemmaRef="">herren</w>
<w xml:id="w_A_1837_4_a" lemmaRef="">herren</w>
<w xml:id="w_A_1837_4_a" lemmaRef="">herren</w>
<w xml:id="w_A_1837_4_a" lemmaRef="">herren</w>
</pc>
```

Waz ıft vnftêtê? herren fchande·

In einem Infofenster wird beim Anklicken die Höhe der Initiale nach dem Wert im Attribut n angezeigt.

| Initiale       |
|----------------|
| Höhe: 3 Zeilen |
|                |

## §4 Anweisungen für Initialen

Schreiberanweisungen für Initialen werden mit <metamark function="cue\_initial"> kodiert. Dieses Element steht stets unmittelbar vor dem Wort, das die Initiale enthält.

#### Beispiel:

<rdg xml:id="A\_041r-a.v\_2579\_line\_2" wit="#A" facs="#A\_041r-a"> <metamark function="cue\_initial" place="rmargin">a</metamark> <w xml:id="w\_A\_2579\_1"><hi rend="initial color:red" n="2">A</hi>ins</w> <w xml:id="w\_A\_2579\_2">dingef</w>

Die Information über die Anweisung wird im Infofenster der zugehörigen Initiale angezeigt. Dabei wird das Attribut @place übersetzt (s. § 1) und dessen Wert ausgegeben.

#### Initiale

Höhe: 3 Zeilen

Anweisung am rechten Rand: a

Anweisungen für Initialen

## § 5 Textfarbe color:xy Text in angegebener Schriftfarbe § 6 Textdekoration decoration-color:xy Vertikaler Farbstrich über dem/n Buchstaben. (Die Auszeichnung wird jeweils nur für den ersten Buchstaben realisiert. Bei mehreren nacheinander dekorierten Buchstaben ist jeweils ein eigenes <hi>-Element zu setzen.)

Beispiel:

| <w< th=""><th><pre>xml:id="w_b_2_1"&gt;</pre></th><th><pre>&gt;<hi rend="decoration color:red">O</hi>b</pre></th></w<> | <pre>xml:id="w_b_2_1"&gt;</pre> | <pre>&gt;<hi rend="decoration color:red">O</hi>b</pre> |
|----------------------------------------------------------------------------------------------------|---------------------------------|--------------------------------------------------------|
| <w< td=""><td>xml:id="w_b_2_2"</td><td>lemmaRef=""&gt;der</td></w<>                                                    | xml:id="w_b_2_2"                | lemmaRef="">der                                        |
| <w< td=""><td>xml:id="w_b_2_3"</td><td>lemmaRef=""&gt;felbe</td></w<>                                                  | xml:id="w_b_2_3"                | lemmaRef="">felbe                                      |
| <w< td=""><td>xml:id="w_b_2_4"</td><td><pre>lemmaRef=""&gt;gut</pre></td></w<>                                         | xml:id="w_b_2_4"                | <pre>lemmaRef=""&gt;gut</pre>                          |
| <w< td=""><td>xml:id="w_b_2_5"</td><td>lemmaRef=""&gt;were</td></w<>                                                   | xml:id="w_b_2_5"                | lemmaRef="">were                                       |
| <pc< td=""><td><pre>&gt; &lt;</pre></td><td></td></pc<>                                                                | <pre>&gt; &lt;</pre>            |                                                        |

**O**b der felbe gut were

large

Schriftgröße 1,5

superscript

hochgestellte Schrift

## Lücken, Beschädigungen und Undeutliches

#### §9 Lücken

Beispiel: <gap extent="3" unit="chars" reason="illegible"/>

Lücken werden durch niedrige Asteriske (U+204E) angezeigt. Wenn die Maßeinheit chars ist, entspricht die Anzahl der Asteriske der Anzahl der fehlenden Buchstaben. Wenn bei @extent die Angabe unknown steht, wird die Lücke mit \*?\* angezeigt.

Mögliche Werte der Attribute @agent bzw. @reason:

| @agent="erasure"    | Rasur       |
|---------------------|-------------|
| @agent="rubbing"    | Abreibung   |
| @agent="painting"   | Übermalung  |
| @reason="illegible" | unleserlich |

Textfarbe

Textdekoration

größere Schrift

hochgestellte Schrift

Lücken

@reason="cut off"

abgeschnitten

Die Größe und der Grund für die Lücke werden beim Anklicken in einem Infofenster angezeigt.

| Lücke       | 1 |
|-------------|---|
| 3 Zeichen   | I |
| unleserlich | I |
|             | L |

## §10 Beschädigter Text

<damage>

beschädigter Text

## §11 Undeutlich lesbarer Text

<unclear> Undeutlich lesbarer Text wird grau angezeigt.

## Editorische Tilgungen und Ergänzungen

## § 12 Editorische TilgungenEditorische<br/>Tilgungen<surplus>Editorische Tilgungen werden durch {geschweifte Klammern} angezeigt.

## §13 Editorische Ergänzungen

<supplied>

Editorische Ergänzungen werden durch <br/>  $\langle typographische spitze Klammern \rangle$ angezeigt (Unicode: U+27E8 und U+27E9).

## Abkürzungen

§14 Für die Darstellung abgekürzter Wörter sind drei Optionen vorgesehen: beibehalten, auflösen, aufgelöst kursivieren.

Bei der Option "beibehalten" erscheint im Text der ursprüngliche abgekürzte Wortlaut. Eine Unterstreichung aus feinen Punkten signalisiert, dass das entsprechende Wort abgekürzt ist. Beim Anklicken erscheint ein Infofenster mit der Auflösung (bei mehreren Auflösungsvarianten sind diese durch *oder* getrennt).

Bei der Option "auflösen" wird das Wort in aufgelöster Gestalt ausgegeben. Sind mehrere Auflösungsvarianten möglich, wird im Text jeweils die erste

Undeutlich lesbarer Text

Beschädigter Text

Editorische Ergänzungen

5

angezeigt, und das Zeichen <table-cell-columns> (fa-share-alt)<sup>1</sup> signalisiert das Vorhandensein mehrerer Auflösungsvarianten, die beim Anklicken in einem Infofenster aufgezählt werden.

Bei der Option "aufgelöst kursivieren" wird der aufgelöste Wortlaut ausgegeben. Mehrere Auflösungsvarianten werden durch Schrägstriche getrennt. Beim Anklicken des Worts erscheint ein Infofenster wie bei der Option "auflösen".

## Glossen und Anmerkungen

§ 15 Auf das Vorhandensein von Glossen (<note type="gloss"/>) wird am Zeilenrand durch das Zeichen (fa-tag) bzw. bei mehreren Glossen (fa-tags) hingewiesen. Beim Anklicken dieser Symbole wird die Glossierung in einer Zeile darüber angezeigt. Der Bezug zum Text (durch @target kodiert) wird durch Einfärbung mit gleicher Farbe sichtbar gemacht. Die Platzierung der Glosse wird dem Wert des Attributs @place entnommen und übersetzt. Die ggf. detailliertere Kodierung von Wortentsprechungen mittels @corresp wird nicht visualisiert.

§16 Editorische Anmerkungen (<note type="editorial"/>), die sich auf Elemente des Typs <w>, <seg>, <hi> sowie <mod> mit dem Attribut @target beziehen, werden am Zeilenrand durch ein Ausrufezeichensymbol angedeutet. Beim Anklicken dieses Symbols wird die Anmerkung in der Zeile darüber angezeigt. Der Bezug zum Text (durch @target kodiert) wird durch Einfärbung mit gleicher Farbe sichtbar gemacht. Die mit <emph> kodierten Hervorhebungen werden kursiv umgesetzt.

## Änderungen

§ 17 Bei der Darstellung von Änderungen wird zwischen drei vom Benutzer wählbaren Ansichten unterschieden: diplomatisch, Ergebnis, Einzelphasen. Bei der diplomatischen Ansicht werden im Text Tilgungen durch Durchstreichung, Einfügungen durch eine horizontale eckige Klammer unter der Zeile in Verbindung mit einem Pluszeichen dargestellt. Bei der Option "Ergebnis" erscheint im Text nur die jeweils letzte Bearbeitungsphase, bei der Option "Einzelphasen" erscheint die letzte Bearbeitungsphase in Verbindung mit dem hochgestellten grauen Zeichen  $\checkmark$  (fa-wrench). Ein Infofenster (bei den Darstellungsoptionen "diplomatisch" und "Einzelphasen") nennt die Art der Änderung (übersetzter Wert des Attributs @type des obersten <mod>-Elements).

#### Beispiel:

```
<mod type="addition_in_word">
<mod type="diplomatic">n<rhyme n="1"><add place="above">e</add>it</rhyme></mod>
<mod type="phase" n="1">
```

<sup>1</sup> Bei den mit fa- bezeichneten Symbolen handelt es sich um Zeichen des Fonts und CSS-Toolkits "Font Awesome".

Glossen

Editorische Anmerkungen

Änderungen

#### WELSCHER GAST DIGITAL TEI-VISUALISIERUNG 0.4

```
<w xml:id="w_A_9_7" lemmaRef="">n<rhyme n="1">it</rhyme></w>
<mod type="phase" n="2">
<w xml:id="w_A_9_8" lemmaRef="" ana="0_0">n<rhyme n="1">eit</rhyme></w>
</mod>
</mod>
Bei aktivierter Ansicht "diplomatisch":
n<u>+e</u>ít
Bei aktivierter Ansicht "Ergebnis":
neít
Bei aktivierter Ansicht "Einzelphasen":
neít
```

Beim Anklicken erscheint bei den Optionen "diplomatisch" und "Einzelphasen" das folgende Infofenster:

## Einfügung im Wort n<u>+c</u>ít e *über der Zeile eingefügt* Phase 1: nít Phase 2: neít

## Beispiel für Tilgung im Wort:

```
<mod type="deletion_in_word">
<mod type="diplomatic">w<rhyme n="1">il<del rend="strikethrough">d</del>
</rhyme></mod>
<mod type="phase" n="1">
<w xml:id="w_b_92_6" lemmaRef="">w<rhyme n="1">ild</rhyme></w>
</mod>
<mod type="phase" n="2">
<w xml:id="w_b_92_7" lemmaRef="">w<rhyme n="1">il</rhyme></w>
</mod>
</mod>
```

Bei aktivierter Ansicht "diplomatisch":

wild

Bei aktivierter Ansicht "Ergebnis":

wild

Bei aktivierter Ansicht "Einzelphasen":

wild

Beim Anklicken erscheint bei den Optionen "diplomatisch" und "Einzelphasen" das folgende Infofenster:

| Tilgung im Wort   |
|-------------------|
| wild              |
| d durchgestrichen |
| Phase 1: wild     |
| Phase 2: wil      |
|                   |

Darstellung von Ersatz (<subst>)

§ 18 Das Element <subst> (kommt nur in der diplomatischen Kodierung einer Änderung vor) setzt immer genau ein <add> und ein <del> als Kindelemente voraus.

In der diplomatischen Ansicht wird das Getilgte und das Eingefügte jeweils für sich visualisiert (ohne trennendes Leerzeichen, wenn nicht mit <space extent="1" explizit angegeben).

#### Beispiele:

```
<mod type="substitution_in_word">
<mod type="diplomatic">
be<subst><del rend="overwritten">
<gap extent="1" unit="chars" reason="illegible"></gap>
</del><add place="superimposed">z</add></subst>zert
</mod>
<mod type="phase" n="1">
<w xml:id="w_A_74_4" lemmaRef="">be<gap extent="1" unit="chars" reason="ille-
gible"></gap>zert</w>
</mod>
<mod type="phase" n="2">
<w xml:id="w_A_74_5" lemmaRef="" ana="0_0">bezzert</w>
</mod>
</mod>
```

Darstellung bei aktivierter Ansicht "diplomatisch":

bez<u>∗+z</u>zert

Bei aktivierter Ansicht "Ergebnis":

bezzert

Bei aktivierter Ansicht "Einzelphasen":

bezzert ~

Beim Anklicken erscheint bei den Optionen "diplomatisch" und "Einzelphasen" das folgende Infofenster (die Reihenfolge der Angaben über TilErsatz

gung, Einfügung und Ersatz erfolgt "von innen nach außen" der Kodierung):

| Ersatz im Wort                  |  |
|---------------------------------|--|
| bez <u>∗+z</u> zert             |  |
| * (unleserlich) überschrieben   |  |
| z darüber eingefügt             |  |
| * (unleserlich) ersetzt durch z |  |
| Phase 1: be*zert                |  |
| Phase 2: bezzert                |  |
|                                 |  |

## Beispiel für einen komplexeren Ersatzfall:

```
<mod type="substitution_of_word">
<mod type="diplomatic">
<subst>
<del rend="strikethrough"><add place="above">n</add>ihht<pc> ·</pc></del>
<add place="inline">niht</add>
</subst>
</mod>
<mod type="phase" n="1"><w xml:id="w_A_489_6" lemmaRef="">ihht</w></mod>
<mod type="phase" n="2"><w xml:id="w_A_489_7" lemmaRef="">niht</w></mod>
<mod type="phase" n="3"><w xml:id="w_A_489_8" lemmaRef="">niht</w></mod>
</mod>
```

Darstellung bei aktivierter Ansicht "diplomatisch":

<u>+nıht+nıht</u>

Bei aktivierter Ansicht "Ergebnis":

nıht

Bei aktivierter Ansicht "Einzelphasen":

nıhte

Beim Anklicken erscheint bei den Optionen "diplomatisch" und "Einzelphasen" das folgende Infofenster:

| Wortersatz                       |
|----------------------------------|
| <u>+nıhht-+nıht</u>              |
| n über der Zeile eingefügt       |
| nıhht• <i>durchgestrichen</i>    |
| nıht in der Zeile eingefügt      |
| nıhht• <i>ersetzt durch</i> nıht |
| Phase 1: 1hht                    |
| <i>Phase 2:</i> nihht            |
| Phase 3: niht                    |
|                                  |

## Darstellung von Metazeichen in Änderungen

§ 19 Änderungsmetazeichen (<metamark> mit passender Funktion) werden im Text nicht visualisiert, sondern im Infofenster zur entsprechenden Änderung angegeben. Metazeichen in Änderungen

#### **Beispiel**:

```
<mod type="addition_in_word">
<mod type="diplomatic">fiche<add xml:id="seg_w_A_293_4_1" place="above"
>r</add>leichen</mod>
<mod type="phase" n="1"><w xml:id="w_A_293_4" lemmaRef="">ficheleichen</w></mod>
<mod type="phase" n="2"><w xml:id="w_A_293_5" lemmaRef="">ficheleichen</w></mod>
<mod type="insertion" target="#seg_w_A_293_4_1" place="above"
><</mod>
</mod>
```

Darstellung bei aktivierter Ansicht "diplomatisch":

fiche<u>+r</u>leichen

Bei aktivierter Ansicht "Ergebnis":

ficherleichen

Bei aktivierter Ansicht "Einzelphasen":

ficherleichen

Das Infofenster:

## Einfügung im Wort

fiche<u>+r</u>leichen

r über der Zeile eingefügt (Einfügungszeichen über der Zeile: =)

Phase 1: ficheleichen

Phase 2: ficherleichen

Werte des Attributs @function und deren Übersetzung:

| <metamark function="inserti-&lt;br&gt;on"></metamark> | Einfügungszeichen |
|-------------------------------------------------------|-------------------|
|-------------------------------------------------------|-------------------|

## Komplexeres Beispiel (mit zwei Änderungen [einmal Ersatz durch Anpassung] und Metazeichen):

<mod type="modification\_of\_word"> <mod type="diplomatic"> hof<subst> <del rend="adapted">h</del><add rend="adapted">z</add> </subst>v<add xml:id="seg\_w\_A\_302\_3\_1" place="above" >h</add>t </mod>

```
<mod type="phase" n="1"><w xml:id="w_A_302_3" lemmaRef="">hofhvt</w></mod>
<mod type="phase" n="2"><w xml:id="w_A_302_4" lemmaRef="">hofzvht</w></mod>
<metamark function="insertion" target="#seg_w_A_302_3_1" place="below"
>-</metamark>
</mod>
Darstellung bei aktivierter Ansicht "diplomatisch":
```

hof<u>h+zv+h</u>t

Bei aktivierter Ansicht "Ergebnis":

hofzvht

Bei aktivierter Ansicht "Einzelphasen":

hofzvht

Das Infofenster:

| Wortänderung                                                           |
|------------------------------------------------------------------------|
| hof <del>h</del> ±zv±ht                                                |
| h angepasst zu z                                                       |
| h über der Zeile eingefügt (Einfü-<br>gungszeichen unter der Zeile: -) |
| Phase 1: hofhvt                                                        |
| Phase 2: hofzvht                                                       |

## Umstellungen

§20 Wortumstellungen werden in der Regel mit Metazeichen (kodiert mit <metamark function="transposition">) realisiert. Die richtige, durch die Umstellung beabsichtigte Reihenfolge der Wörter wird in <listTranspose> durch <ptr>>-Elemente in der richtigen Reihenfolge kodiert.

In diplomatischer Ansicht werden die betroffenen Wörter und Metazeichen in der kodierten Reihenfolge ausgelesen. Den Metazeichen sind jeweils die grauen Zeichen C fa-refresh vorangestellt. Wenn sich ein Metazeichen einem Wort zuordnen lässt, ist dieser Bezug mit @target kodiert. Beim Anklicken des Metazeichens erscheint ein Infofenster mit der Angabe "Umstellungszeichen" und der Platzierungsangabe (dem Attribut @place entnommen und übersetzt). Der Bezug auf ein Wort wird mit Einfärbung des adressierten Wortes visualisiert.

```
<w xml:id="w_A_3434_1" lemmaRef="" ana="0_0">Er</w>
<w xml:id="w_A_3434_2" lemmaRef="" ana="0_0">fant</w>
<metamark function="transposition" target="#w_A_3434_3" place="above">a</meta-
mark>
<w xml:id="w_A_3434_3" lemmaRef="" ana="0_0">annen</w>
<w xml:id="w_A_3434_4" lemmaRef="" ana="0_0">inmer</w>
<metamark function="transposition" target="#w_A_3434_4" place="above">a</meta-
mark>
</w xml:id="w_A_3434_4" lemmaRef="" ana="0_0">inmer</w>
<metamark function="transposition" target="#w_A_3434_4" place="above">a</meta-
mark>
</wr>
```

#### Wortumstellungen

#### WELSCHER GAST DIGITAL TEI-VISUALISIERUNG 0.4

```
<w xml:id="w_A_3434_5" lemmaRef="" ana="0_0">chamerere</w>
<pc> </pc>
stTranspose>
<transpose>
<ptr target="#w_A_3434_4"></ptr>
<ptr target="#w_A_3434_3"></ptr>
</transpose>
</listTranspose>
```

Diplomatische Darstellung des Codebeispiels:

Er fant Ca ainen immer Ca chamerere

Darstellung des Codebeispiels bei der Option "Einzelphasen":

Er fant Cimmer ainen chamerere

Beim Anklicken des Umstellungssymbols wird ein Infofenster angezeigt:

#### Umstellung

ursprünglich: aınen ımmer umgestellt: ımmer aınen Umstellungszeichen: a (über der Zeile, Bezug: aınen) a (über der Zeile, Bezug: ımmer)

Bei der aktivierten Option "Ergebnis" werden die betroffenen Wörter ohne Metazeichen und weitere Markierung in der korrigierten Reihenfolge angezeigt. Es wird kein Infofenster angeboten.

## **Bild-Akteure**

Die Visualisierung der in den Illustrationen des *Welschen Gastes* enthaltenen Bildakteure in Verbindung mit entsprechenden Erwähnungen im Text ist eine Möglichkeit der editorischen Interpretation von Text-Bild-Beziehungen.

Die Referenzierung der Bildakteure im Text erfolgt durch <ptr type="actor"> außerhalb von <w>-Elementen. Das Attribut @target verweist auf ein Wort (oder eine Wortgruppe), das Attribut @corresp auf die ID des Akteurs im Bildmodul.

Das Vorhandensein solcher Referenzen wird optional durch das vorangestellte graue Zeichen fa-male () visualisiert. Dessen Anklicken führt zu einem Infofenster mit einem Link ins Bildmodul.